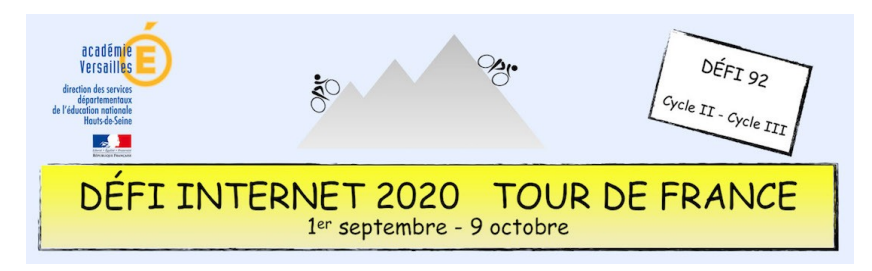

## Histoire – Cycle 3 – CM1 et CM2 – Inscription à Éduthèque

- 1. Se connecter à l'adresse : https://www.edutheque.fr/accueil.html
- 2. Créer un compte en cliquant sur « Inscription ».

|           |                                                                                | Connexion Inscription           |
|-----------|--------------------------------------------------------------------------------|---------------------------------|
| éduthèque | RESSOURCES PÉDAGOGIQUES, CULTURELLES ET<br>SCIENTIFIQUES, POUR LES ENSEIGNANTS | POUR L'ÉCOLE<br>DE LA CONFIANCE |

3. Renseigner la partie 1 (vos informations personnelles). Utiliser son adresse académique (c'est celle-ci qui permet d'avoir accès à toutes les ressources).

Il est conseillé de remplir la partie 2 (créer un compte classe) et ainsi créer un espace que les élèves de vos classes pourront utiliser sans se servir de vos identifiants de votre compte personnel Éduthèque.

| )                                                                                                    |  |  |  |  |
|----------------------------------------------------------------------------------------------------|--|--|--|--|
| Prénom :                                                                                                    |  |  |  |  |
| Prénom                                                                                                    |  |  |  |  |
| Confirmer votre adresse mél professionnelle académique * :                                                                                                    |  |  |  |  |
| prenom.nom@ac-xxx.fr                                                                                                    |  |  |  |  |
| Confirmer votre mot de passe * :                                                                                                    |  |  |  |  |
| Mot de passe                                                                                                    |  |  |  |  |
| (facultatif)                                                                                                    |  |  |  |  |
|                                                                                                    |  |  |  |  |
| Créer un compte "classe" pour vos élèves afin                                                                                                    |  |  |  |  |
| des partenaires Éduthèque suivants :                                                                                                    |  |  |  |  |
| AFP, BBC, BRGM, Cité de l'architecture & du                                                                                                    |  |  |  |  |
| patrimoine, CNES, Deutsche Welle, ERSILIA,<br>FOVEA, IGN édugéo, Ina GRM, Inserm, Institut<br>du Monde Arabe, Le Louvre, Lumni<br>Enseignement. Philharmonie de Paris. |  |  |  |  |
|                                                                                                    |  |  |  |  |

4. Un mail vous sera envoyé sur votre adresse académique (bien vérifier au préalable que votre boîte mail n'est pas en over quota – il faut vider la corbeille). Cliquer sur le lien pour activer votre compte.

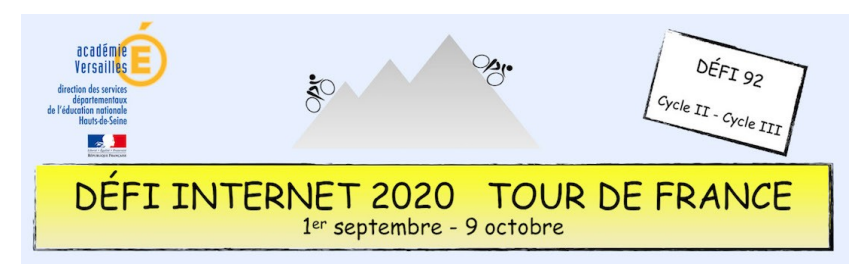

## Histoire – Cycle 3 – CM1 et CM2 – Inscription à Éduthèque

5. Se connecter en cliquant sur « Connexion ».

|                                                           | Connexion Inscription                         |                                            |                                |                            |                              |                               |                               |                    |                        |                 |
|-----------------------------------------------------------|-----------------------------------------------|--------------------------------------------|--------------------------------|----------------------------|------------------------------|-------------------------------|-------------------------------|--------------------|------------------------|-----------------|
|                                                           | édut                                          | hèque                                      | RESSOURCE<br>SCIENTIFIQU       | S PÉDAGOGI<br>IES, POUR LE | QUES, CULTUF<br>S ENSEIGNAN  | RELLES ET<br>TS               | POUR L'<br>Di                 | ÉCOLE<br>E LA CONF | IANCE                  |                 |
| Si vous avez créé                                         | un comp                                       | te classe co                               | onnecte                        | z-vous                     | avec le                      | s identi                      | ifiants d                     | e la cla           | sse.                   |                 |
| M<br>DELL<br>NAT<br>Biredust Fasecosi<br>DELL             | NISTÈRE<br>EDUCATION<br>IONALE ET<br>JEUNESSE | éduthé                                     | èque                           | RESSOUR<br>SCIENTIFI       | CES PÉDAGOG<br>DUES, POUR LE | IQUES, CULTUI<br>ES ENSEIGNAM | RELLES ET<br>NTS              | P                  | DUR L'ÉCOLI<br>DE LA C | E<br>CONFIANCE  |
| Accueil > Connexion                                       |                                               |                                            |                                |                            |                              |                               |                               |                    |                        |                 |
| BIENVENUE SU                                              | R LA PAGE DE                                  | CONNEXION                                  |                                |                            |                              |                               |                               |                    |                        |                 |
| 0                                                         |                                               |                                            |                                |                            |                              | 28 PART                       | ENAIRES                       |                    |                        |                 |
| "classe" pour a                                           | is a votre compte<br>ccéder aux ress          | e "enseignant" ou a<br>ources des partenai | votre compte<br>ires Éduthèque | 9                          |                              | AFP )                         |                               | (BnF               | ●brgm                  |                 |
| Adresse mél professionnelle académique ou compte "classe" |                                               |                                            |                                |                            | RTER Centre<br>Pompidou      |                               | -1172                         | coes               |                        |                 |
| i@ac-ve                                                   | n sames.n                                     | ]                                          |                                |                            |                              | ecpa d                        | ERSILIA                       | fovéa              | IGN<br>édugéo          |                 |
| Mot de passe                                              |                                               |                                            |                                |                            |                              | -                             | INSTITUT<br>DU MONDE<br>ASABE | LOWAL              | 📄 lumni                | Lumni<br>CINÉMA |
|                                                           |                                               |                                            |                                |                            |                              | METEO                         | 0                             | Person             | (BnF                   | Hp              |
| CUN                                                       | NEXIUN                                        |                                            |                                |                            |                              | MARSHAMM IN 1949              | rtve                          | THEATNE ENALTE     |                        |                 |

6. Dans le cadre de l'épreuve d'histoire, choisir parmi les 28 sites, celui de « l'Histoire par l'image ».

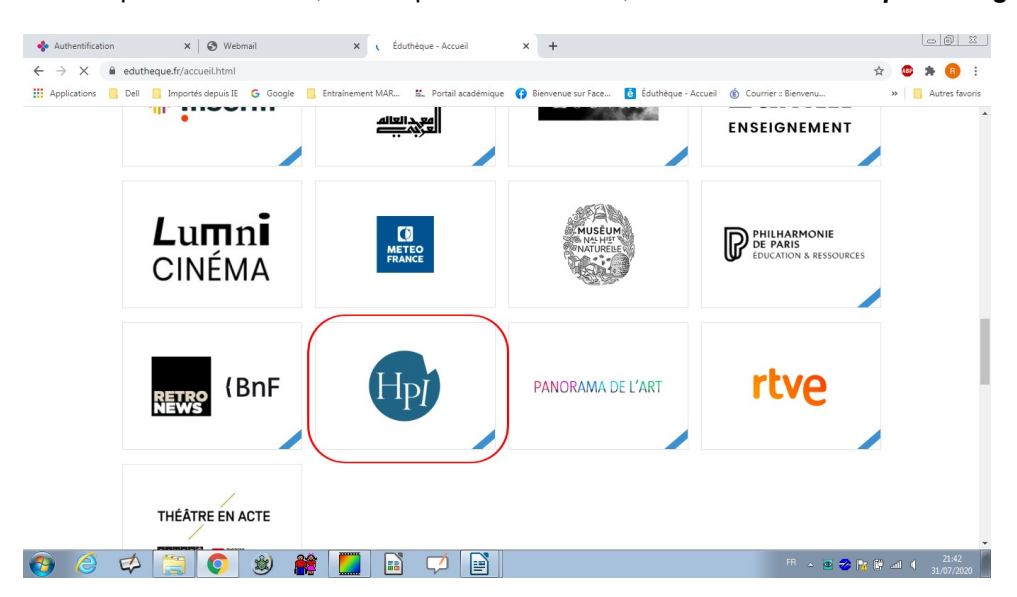

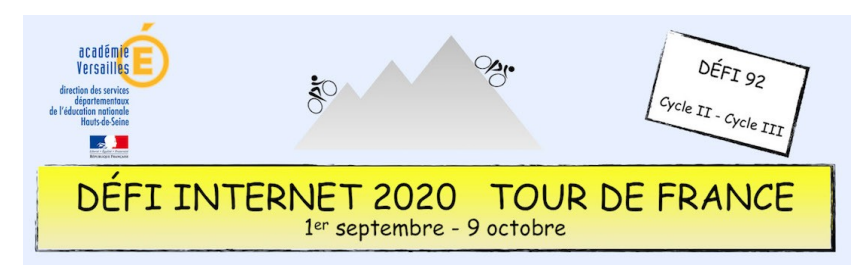

## Histoire – Cycle 3 – CM1 et CM2 – Inscription à Éduthèque

7. Cliquez sur « Accéder à l'offre ».

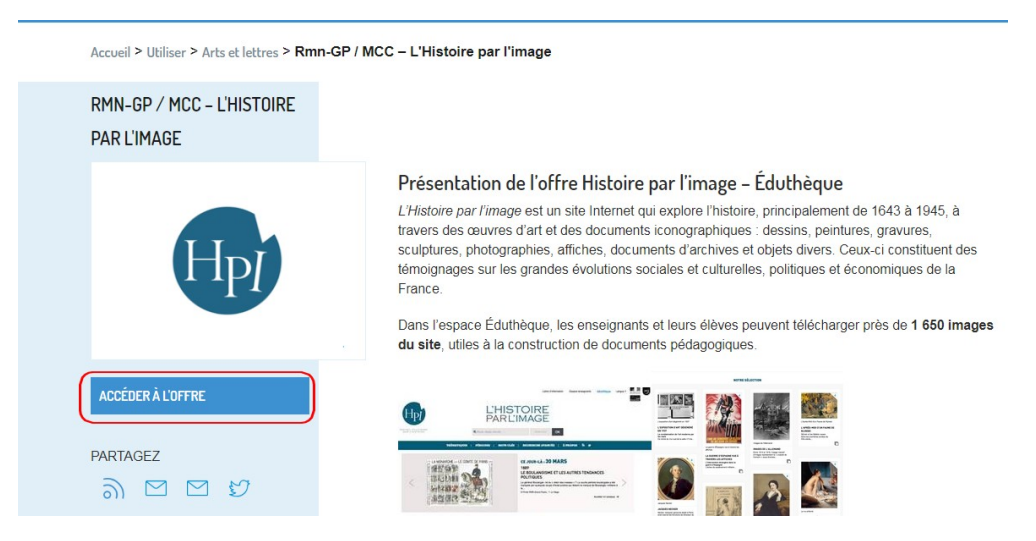

8. Une fois sur le site *l'Histoire par l'image*, saisissez « *vélo* » dans la fenêtre du moteur de recherche puis cliquez sur OK.

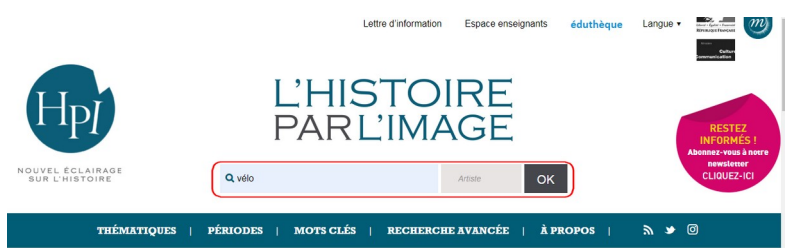

9. Vous avez accès à 12 sites référencés qui ont pour thème le vélo.

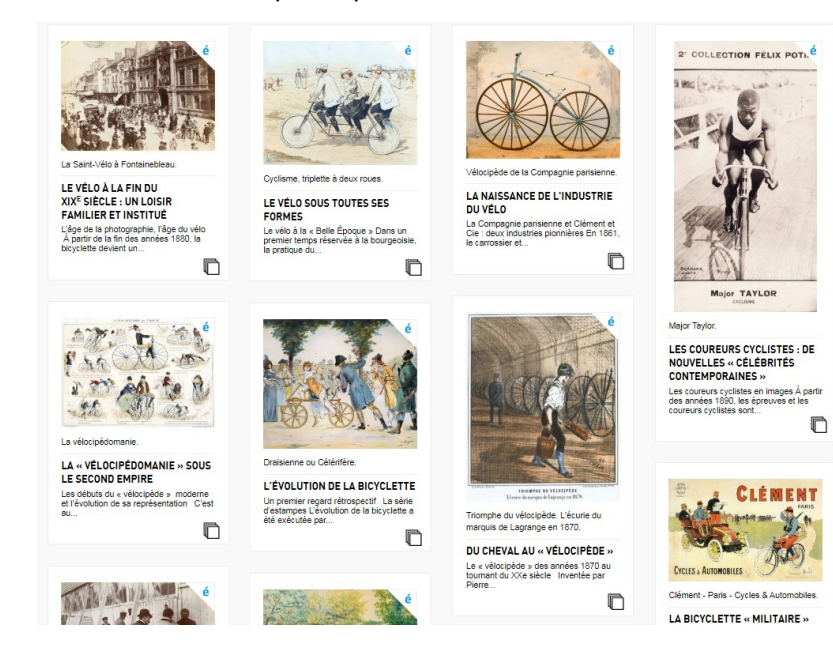